# FireSIGHT Management Center와 FireAMP Cloud Console 간 연결 제거 프로세스

### 목차

<u>소개</u> <u>사전 요구 사항</u> <u>사용되는 구성 요소</u> <u>연결 제거 프로세스</u> <u>1. FireSIGHT Management Center에서 클라우드 연결 삭제</u> <u>2. FireAMP Cloud Console에서 FireSIGHT Management Center 등록 취소</u>

## 소개

FireSIGHT Management Center를 사용하면 클라우드에 성공적으로 등록한 후 Cisco 클라우드에 서 스캔, 악성코드 탐지 및 격리에 대한 기록을 수신할 수 있습니다.레코드는 FireSIGHT Management Center 데이터베이스에 악성코드 이벤트로 저장됩니다.이 문서에서는 FireSIGHT Management Center와 Cisco 클라우드 간의 연결을 성공적으로 제거하는 방법에 대한 지침을 제공 합니다.

주의:향후 등록 또는 접속 문제가 발생하지 않도록 하려면 FireSIGHT Management Center를 리이미징하거나 교체하기 전에 이 문서에서 제공하는 단계를 따라야 합니다.

## 사전 요구 사항

#### 사용되는 구성 요소

이 문서의 정보는 다음 제품을 기반으로 합니다.

• FireSIGHT Management Center(Defense Center라고도 함)

• FireAMP 클라우드 콘솔

이 문서의 정보는 특정 랩 환경의 디바이스를 토대로 작성되었습니다.이 문서에 사용된 모든 디바 이스는 초기화된(기본) 컨피그레이션으로 시작되었습니다.현재 네트워크가 작동 중인 경우, 모든 명령어의 잠재적인 영향을 미리 숙지하시기 바랍니다.

## 연결 제거 프로세스

FireSIGHT Management Center와 FireAMP Cloud 콘솔 간의 연결을 제거하려면 다음 지침을 따르

십시오.

### 1. FireSIGHT Management Center에서 클라우드 연결 삭제

1단계: 관리 권한을 사용하여 FireSIGHT Management Center의 웹 사용자 인터페이스에 로그인합 니다.다음으로 이동 **FireAMP > FireAMP Management**.

| Overview    | Analysis | Policies | Devices | Objects | FireAMP |  |
|-------------|----------|----------|---------|---------|---------|--|
| FireAMP Man | agement  |          |         |         |         |  |

2단계: 페이지가 로드되면 Actions(작업) 열 아래에서 사용 가능한 삭제 아이콘을 클릭합니다.

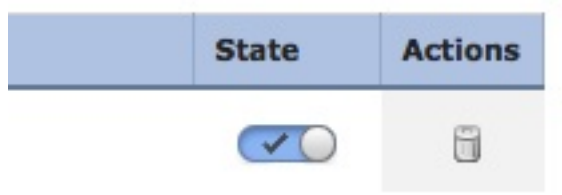

3단계: 확인 대화 상자가 나타납니다.FireAMP Console에 대한 연결을 삭제하려면 **Yes(예**)를 클릭 하고 **No(아니요)를** 클릭하여 삭제를 취소합니다.

| Confirm | n               |                          |               |
|---------|-----------------|--------------------------|---------------|
| ?       | Are yo<br>"US C | ou sure you wa<br>loud"? | ant to delete |
|         | ſ               | Yes                      | No            |

#### 2. FireAMP Cloud Console에서 FireSIGHT Management Center 등록 취소

**참고:**FireSIGHT Management Center가 교체되었지만 관리 센터에서 연결이 삭제되지 않은 경우 이 프로세스를 사용합니다.

1단계: 사용자 이름과 비밀번호를 사용하여 FireAMP Console에 로그인합니다.Accounts(계정) > Applications(애플리케이션)로 이동합니다.Applications(애플리케이션) 페이지에는 FireAMP Cloud

Console과 통신할 수 있는 모든 애플리케이션이 표시됩니다.

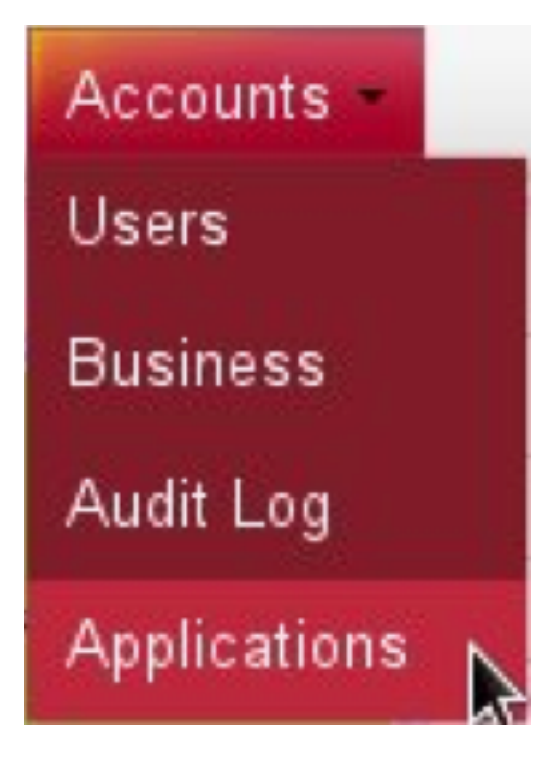

2단계: 제거할 FireSIGHT Management Center에 대해 등록 취소를 클릭합니다.예를 들어 다음 스 크린샷은 Defense Center 750을 애플리케이션으로 보여줍니다.

| Applications     |      |            |
|------------------|------|------------|
| DefenseCenter750 | Edit | Deregister |

3단계: OK(**확인)**를 클릭하여 진행하거나 Cancel(취소)을 클릭하여 등록 취소 프로세스를 중지합니다.

| This is irreve | ersible. Do you wis | sh to proceed? |
|----------------|---------------------|----------------|
|                |                     |                |
|                |                     |                |
|                |                     |                |

**팁:**프로세스를 완료한 후 문제가 발생하면 <u>이 문서</u>를 읽고 이 문제를 해결하십시오.